# Aba 2<sup>a</sup> Pesagem de Saída de Transferência (CCGGT060TAB10)

Esta documentação é válida para todas as versões do Consistem ERP.

# **Pré-Requisitos**

É pré-requisito para a execução desse programa. Pesagem (CCGGT060)

### Acesso

Módulo: Entradas - Grãos

Grupo: Tickets

## Visão Geral

Nesse programa, são informados os parâmetros que permitem a realização da segunda pesagem de saída de transferência.

| Campo               | Descrição (os campos assinalados com ** são de preenchimento obrigatório)                                                                                                    |
|---------------------|----------------------------------------------------------------------------------------------------|
| Ticket*             | Informar o código que determina o ticket gerado na primeira pesagem de saída de transferência.                                                                                                    |
|                     | Importante<br>Ao acionar o botão Consultar (F7), é apresentada a tela de consulta dos tickets gerados durante a primeira pesagem de saída de<br>transferência.                                                                                                    |
| Placa               | Exibe a placa do veículo informada durante a primeira pesagem de saída de transferência.                                                                                                    |
| Produto             | Exibe a descrição do produto informado durante a primeira pesagem de saída de transferência.                                                                                                    |
| Transporta<br>dor   | Exibe o transportador responsável pela carga.                                                                                                    |
| Depósito<br>Destino | Exibe o código e a descrição do depósito para o qual o produto deve ser enviado. O depósito de destino é informado durante a primeira pesagem de entrada de transferência.                                                                                                    |
| Peso<br>Bruto*      | Exibe o peso bruto após acionar o botão Atualizar. Para gerar o peso bruto, o sistema consulta o peso da balança e o exibe nesse campo.                                                                                                    |
| Tara                | Exibe a tara após acionar o botão atualizar. A tara corresponde ao peso do caminhão descarregado.                                                                                                    |
| Peso<br>Líquido     | Exibe o peso líquido da mercadoria. Para obter o peso líquido, o sistema subtrai a tara do peso bruto e apresenta o resultado nesse campo.                                                                                                    |
| Тіро                | Selecionar uma das opções disponíveis para determinar o tipo de grão que compõe a carga da segunda pesagem de entrada de transferência.                                                                                                    |
|                     | Importante<br>As opções disponíveis são:<br>- Verde: Refere-se ao grão recém colhido, molhado e, por isso, mais pesado quando comparado ao grão seco.<br>- Seco: Refere-se ao grão que passou por algum método de secagem. Seu percentual de umidade e seu peso são consideravelmente<br>menores quando comparados aos grãos do tipo verde. |
| Rendimento          | Informar o percentual que determina o total do rendimento dos grãos de arroz.                                                                                                    |

| Variedade            | Informar o código que determina a variedade de grãos presentes na segunda pesagem de entrada de transferência.                                                          |
|----------------------|----------------------------------------------------------------------------------------------------|
|                      | Importante<br>Ao acionar o botão Consultar (F7), é apresentada a tela de consulta das variedades de grãos cadastradas no sistema, disponíveis para<br>o relacionamento. |
| Silo                 | Informar o código que determina o silo utilizado para armazenagem dos grãos.                                                                                            |
|                      | Importante<br>Ao acionar o botão Consultar (F7), é apresentada a tela de consulta dos silos cadastrados no sistema, disponíveis para o<br>relacionamento.               |
| Imprimir<br>Ticket*  | Selecionar uma das opções disponíveis para determinar se o sistema deve imprimir o ticket. As opções são Sim ou Não.                                                    |
|                      | Importante<br>Ao selecionar a opção Sim, a impressão do ticket é efetuada ao acionar o botão Salvar.                                                                    |
| Número de<br>Vias    | Informar em quantas vias o ticket deve ser impresso.                                                                                                    |
| Desconto             | Exibe os descontos pré configurados no módulo de grãos.                                                                                                    |
| Valor<br>/Percentual | Permite informar os valores dos descontos exibidos na coluna desconto.                                                                                                  |
| Observaçõ<br>es      | Informar as observações pertinentes à segunda pesagem de saída de transferência.                                                                                        |
|                      |                                                                                                    |
| Botão                | Descrição                                                                                                    |
| Atualizar            | Quando acionado, atualiza o peso da balança e o exibe no campo "Peso Bruto".                                                                                            |
| Cancelar             | Quando acionado, cancela os dados informados e habilita novamente os campos.                                                                                            |
| Cancelar<br>Ticket   | Quando acionado, registra o ticket informado como cancelado e executa o programa Observações de Cancelamento (CCGGT062).                                                |

Atenção As descrições das principais funcionalidades do sistema estão disponíveis na documentação do Consistem ERP Componentes. A utilização incorreta deste programa pode ocasionar problemas no funcionamento do sistema e nas integrações entre módulos.

Exportar PDF

Esse conteúdo foi útil?

Sim Não